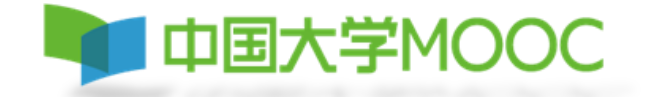

# 中国大学MOOC

# 学生注册认证指南

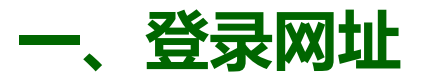

中国大学MOOC网址: <u>www.icourse163.org</u>;

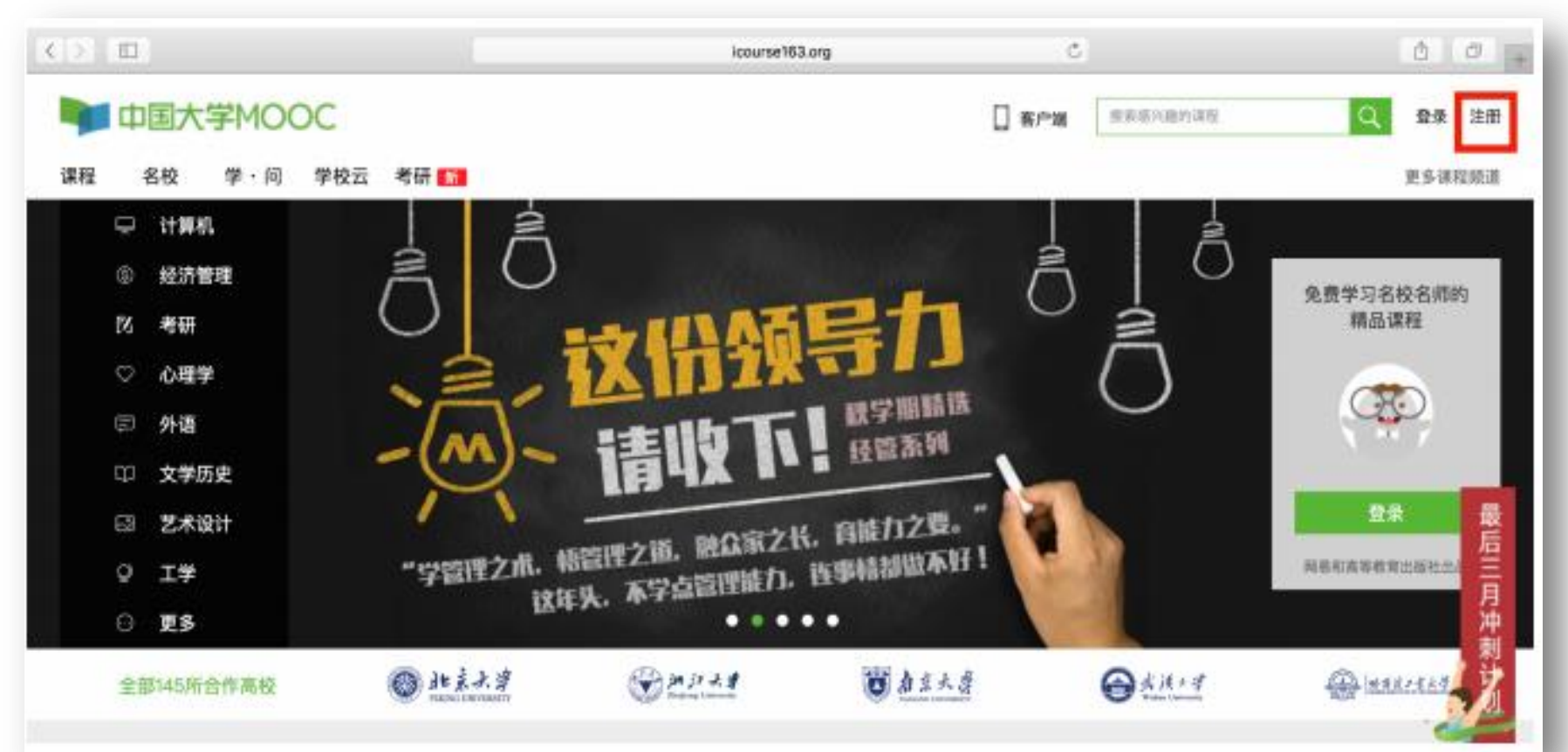

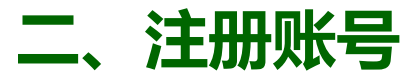

#### 1. **完成注册:**在电脑端首页右上角点击"注册",跳出登陆窗口,点击右下角 "去注册"。

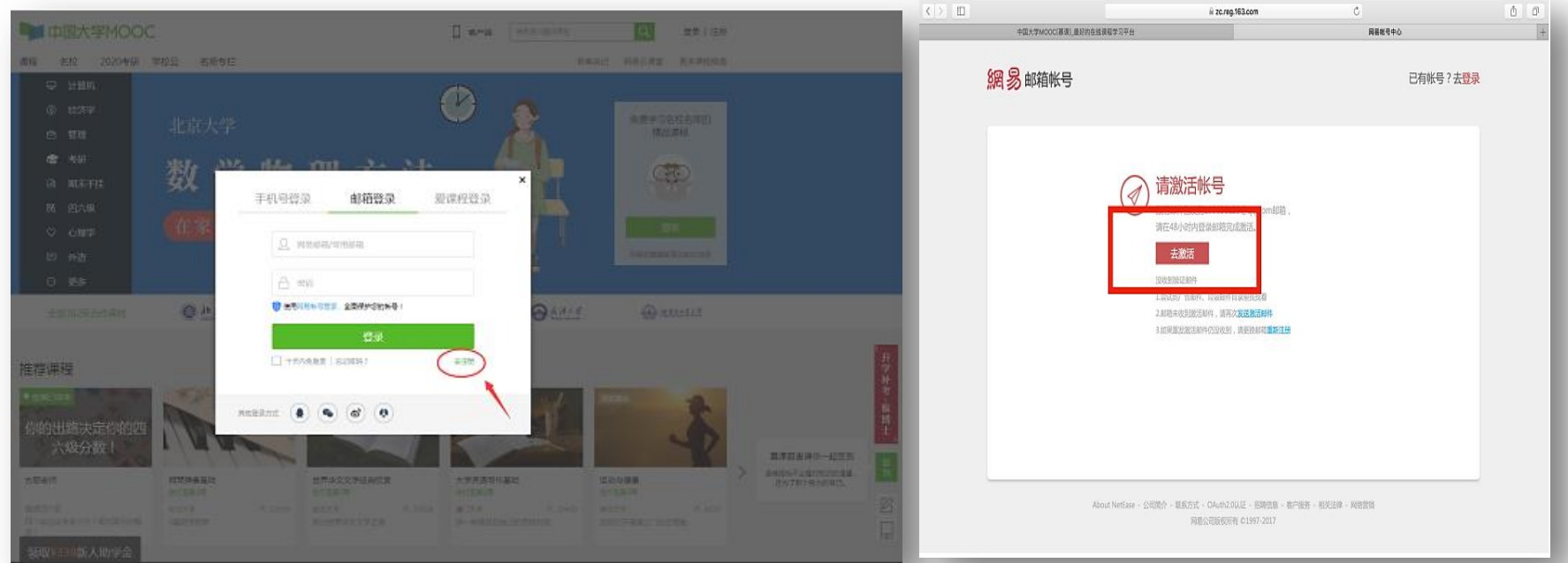

目前平台提供了多种注册方式,可以用手机号、电子邮箱等进行注册账号。(注:为方便后期 学习中老师与学生邮件联系,建议使用邮箱注册。另,如果学生之前在中国大学MOOC平台注册过账 号,本次学习不用再重新注册,用已有账号直接登录即可。)

### **二、注册账号** 2. 激活账号

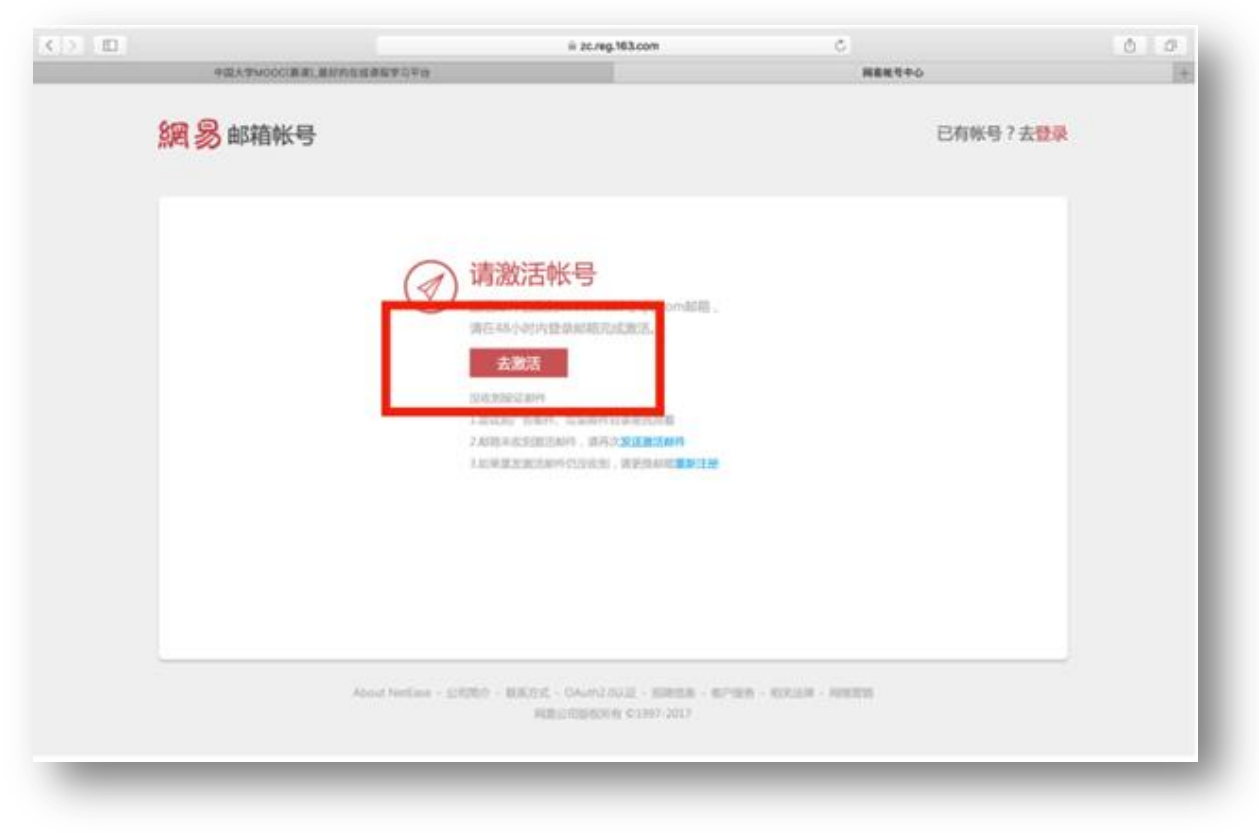

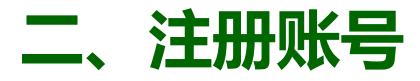

3. 登录账号,完善个人信息

#### 用刚注册的账号密码进行登录,点"开通该账号"。

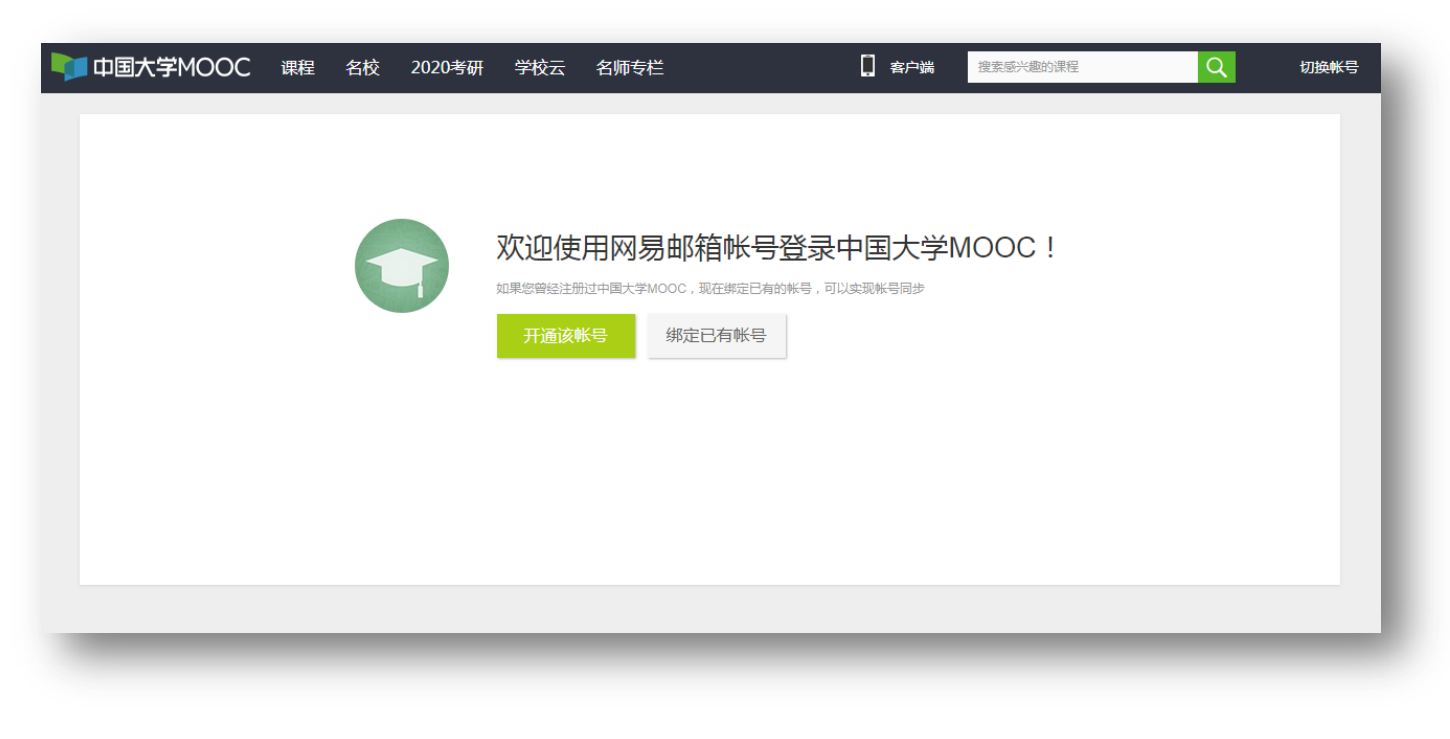

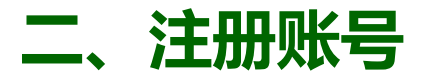

3. 登录账号,完善个人信息

点击首页右上角的头像,在下拉列表里选"设置"。

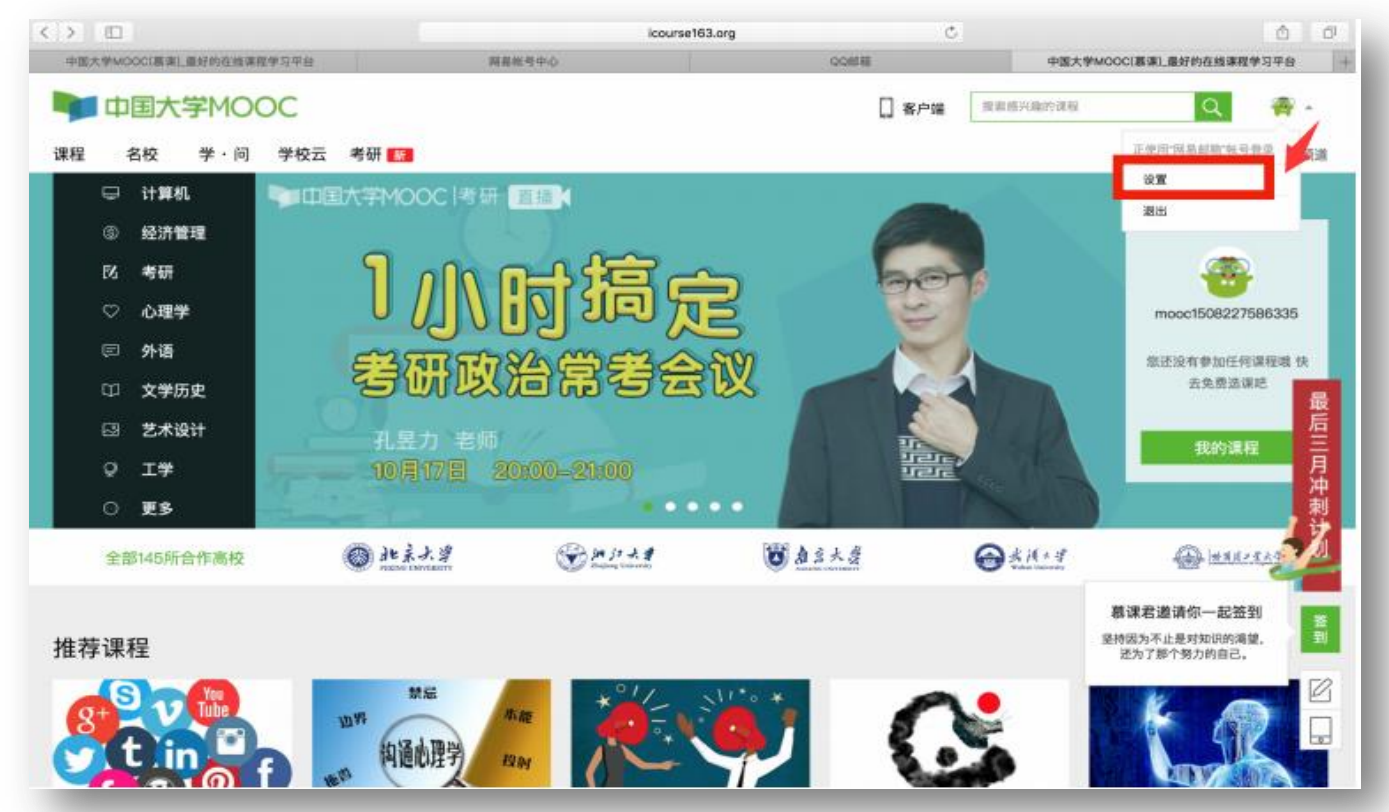

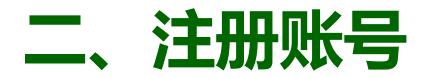

#### 3. 登录账号,完善个人信息

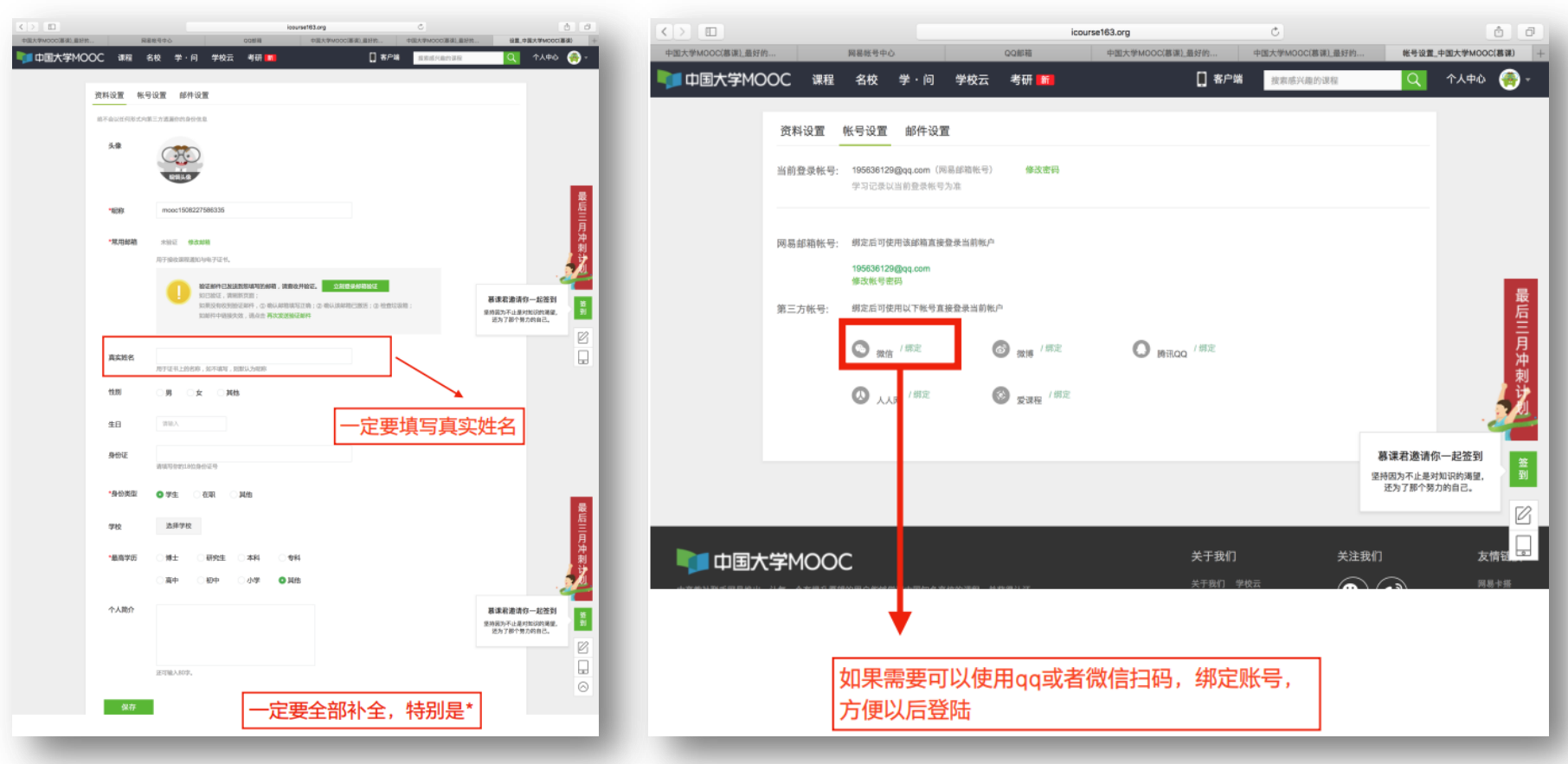

# 三、认证本校学校云

### 1. 点击页面左上角网站图标,返回首页,在导航栏点击"学校云"。

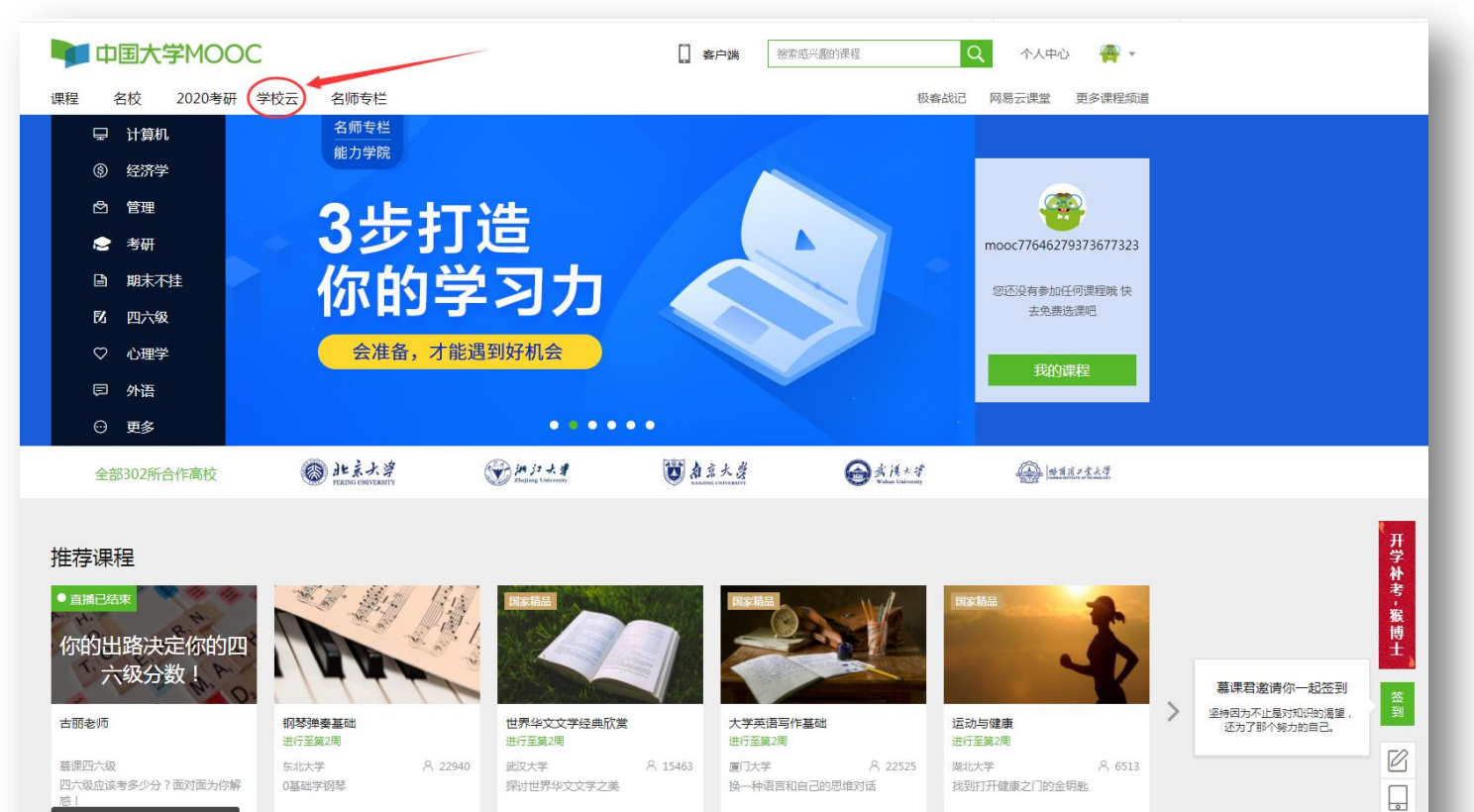

领取¥339新人助学金

## 三、认证本校学校云

### 2. 在学校云页面, 点击"学生认证"。

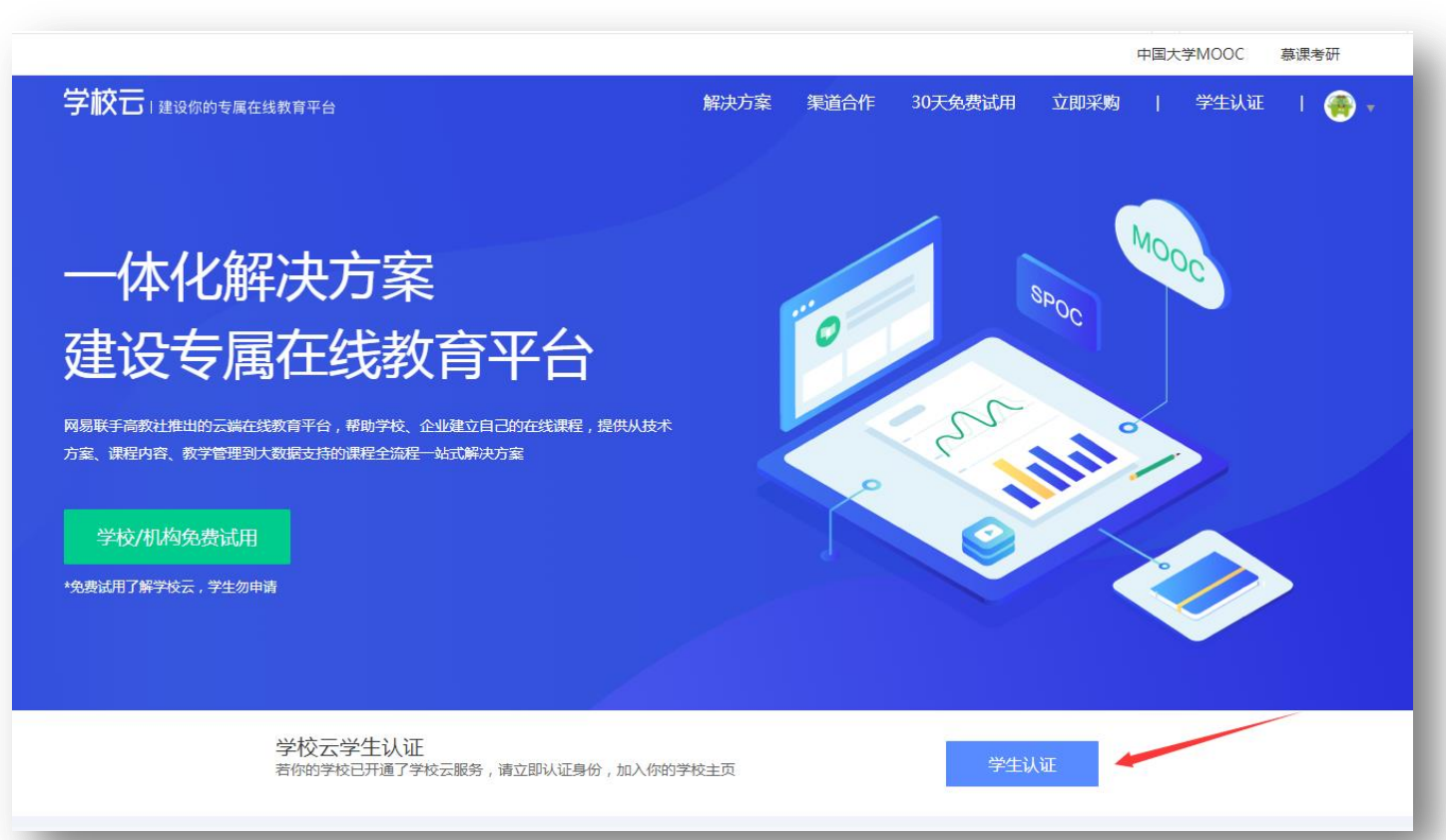

### 三、认证本校学校云

#### 3. 在弹出框里按要求依次填写:学校全称、本人学号、真实姓名、认证码。

| 方                              | 立即认证,开启学习之旅                                  | ×    | <u>決方</u>         |                                        | 立即认证,开启学习之旅                                                             | X MI |
|--------------------------------|----------------------------------------------|------|-------------------|----------------------------------------|-------------------------------------------------------------------------|------|
| <b>线</b><br>, 朝助学<br>的课程会<br>学 | <ul> <li>☆ 请输入你的学校名称</li> <li>示一歩</li> </ul> |      |                   | <b>姓名:</b> 请输入你<br>认证码: 请输入你<br>并与当前登: | P的姓名 P的外证后6位作为认证码 完成人证 提示:认证成功后值息将不可修改 最希号514368889@qq.com (网易龄错帐号) 绑定。 |      |
|                                | _ 语立即认证鬼份 _ 加入你的学校主币                         | 学生认证 | 学校云学生认证著你的学校已开通了学 | 校云服务,请立即认证身                            | 份,加入你的学校主页                                                              | 学生认证 |

注:认证码由学校教务处统一设置,具体数字按教务处通知。

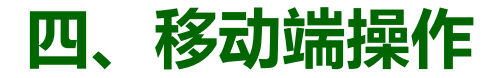

在应用商店下载"中国大学慕课" APP

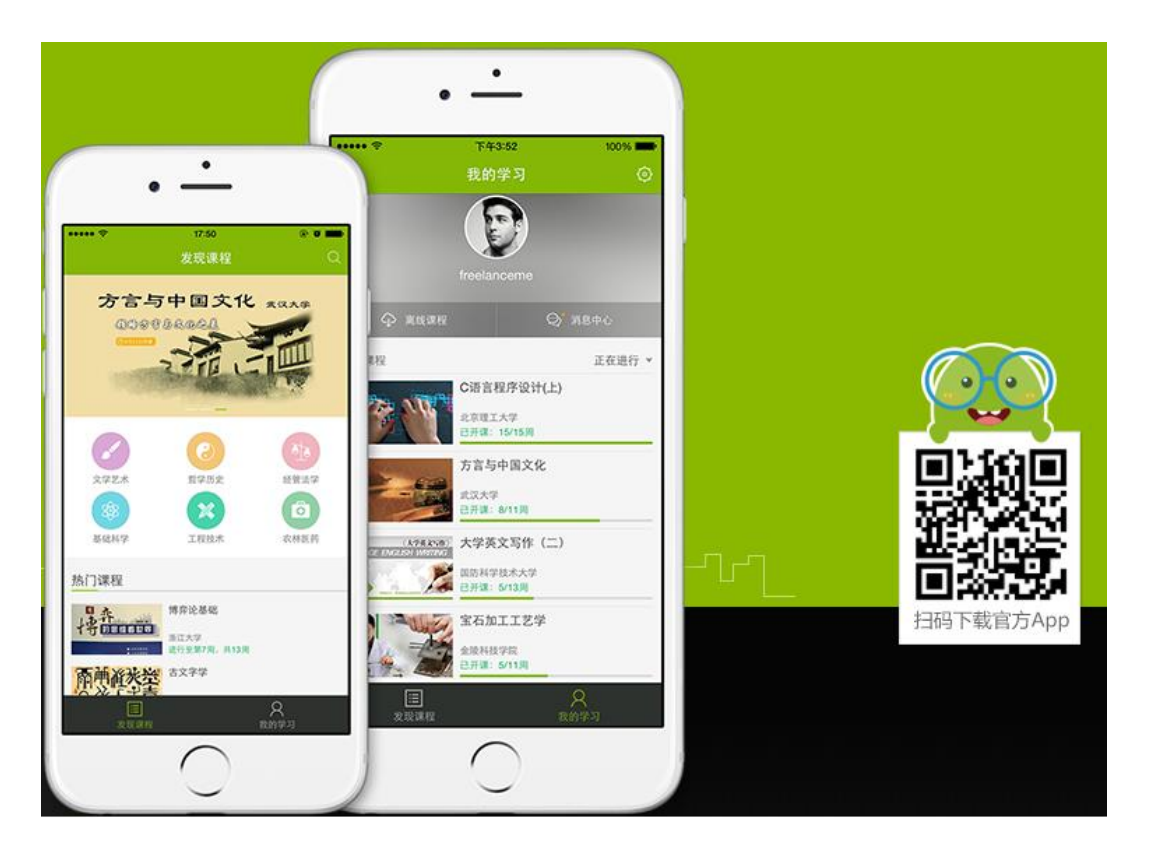

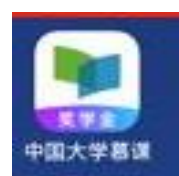

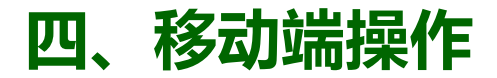

#### 1. 手机端注册账号

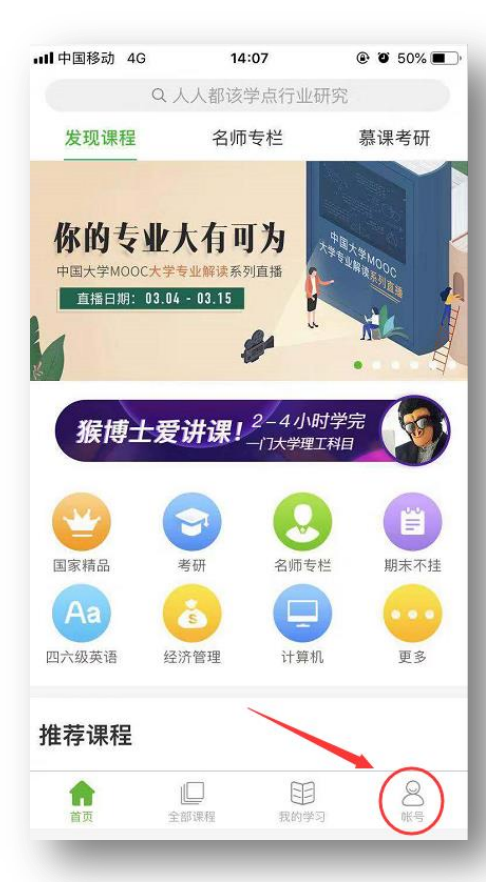

| ■■ 中国移动 4G | 14:07  |       | @ 0 50% <b>=</b> |
|------------|--------|-------|------------------|
| <b>(()</b> | 录 / 注册 |       |                  |
| 消息中心       |        |       | >                |
| 我的账户余额     |        |       | >                |
| 设置         |        |       | >                |
| 分享App      |        | 8     | $\bigcirc$       |
| 去评分        |        |       | >                |
|            |        |       |                  |
|            |        | 田田和学习 | 2000             |

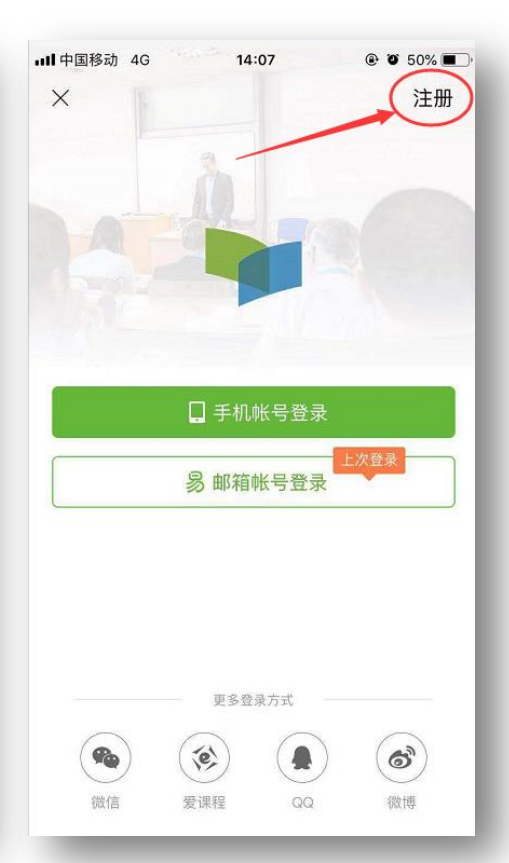

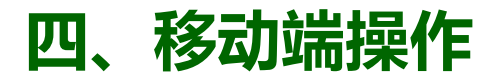

### 2. 手机端认证学校云

| ···II中国移动      | 4G  | 14     | 1:12   | ۲  | <b>O</b> 48%                                                                    | <b>D</b> |
|----------------|-----|--------|--------|----|---------------------------------------------------------------------------------|----------|
|                | moo | c15217 | 144358 | 08 |                                                                                 |          |
| <b>0</b><br>讨论 |     | ×      | 0<br>注 |    | 0<br>证书                                                                         |          |
| 消息中心           |     |        |        |    |                                                                                 | >        |
| 我的优惠           | 券   |        |        |    |                                                                                 | >        |
| 我的账户           | 余额  |        |        |    |                                                                                 | >        |
| 我的团购           |     |        |        |    |                                                                                 | >        |
| 我的推广           |     |        |        |    |                                                                                 | >        |
| 设置             | ~   |        |        |    |                                                                                 | >        |
| 分享App          |     |        |        |    |                                                                                 | >        |
| 去评分            |     |        |        |    |                                                                                 | >        |
|                |     | []     | 目現的学   | N  | ()<br>()<br>()<br>()<br>()<br>()<br>()<br>()<br>()<br>()<br>()<br>()<br>()<br>( | )        |

| ull 中国移动 | 4G       | 14:12   | 48%      |   |
|----------|----------|---------|----------|---|
| <        |          | 设置      |          |   |
| 个人信息设    | 置        |         |          | > |
| 允许2G/3G  | 6/4G网络环境 | 下载视频    |          | O |
| 允许2G/3G  | 6/4G网络环境 | 视看视频/音频 |          | Ο |
| 下载视频清    | 睛度       |         | 济        | 畅 |
| 在线学习免    | a流量      |         |          | > |
| 消息设置     |          |         |          | > |
| 手机帐号绑    | 定        |         | 立即绑定     | > |
| 学校云服务    | ;        |         |          | × |
| 意见反馈     |          |         |          | > |
| 隐私政策     |          |         |          | > |
| 关于产品     |          |         | 版本 3.9.2 | > |

| ••••中国            | 移动 4G                   | 14                  | :12             | ® Ö          | 48% 🔳 ) |
|-------------------|-------------------------|---------------------|-----------------|--------------|---------|
| <                 |                         | 在校学                 | 生认证             |              |         |
| 学校云<br>若你的<br>加本材 | 云服务是面<br>り学校已开<br>交专属课程 | 向高校学生<br>通学校云,<br>。 | 生的专属课程<br>请立即认认 | 呈服务。<br>正身份, | 即可参     |
| 学校                | 请输入你e                   | 的学校名称               |                 |              |         |
| 学号                | 请输入你的                   | 的学号                 |                 |              |         |
|                   |                         | 下-                  | -步              |              |         |
|                   | _                       | _                   | _               | _            | _       |

1. 电脑端:登陆账号,在平台首页上方,点"我的学校云"进入学校云

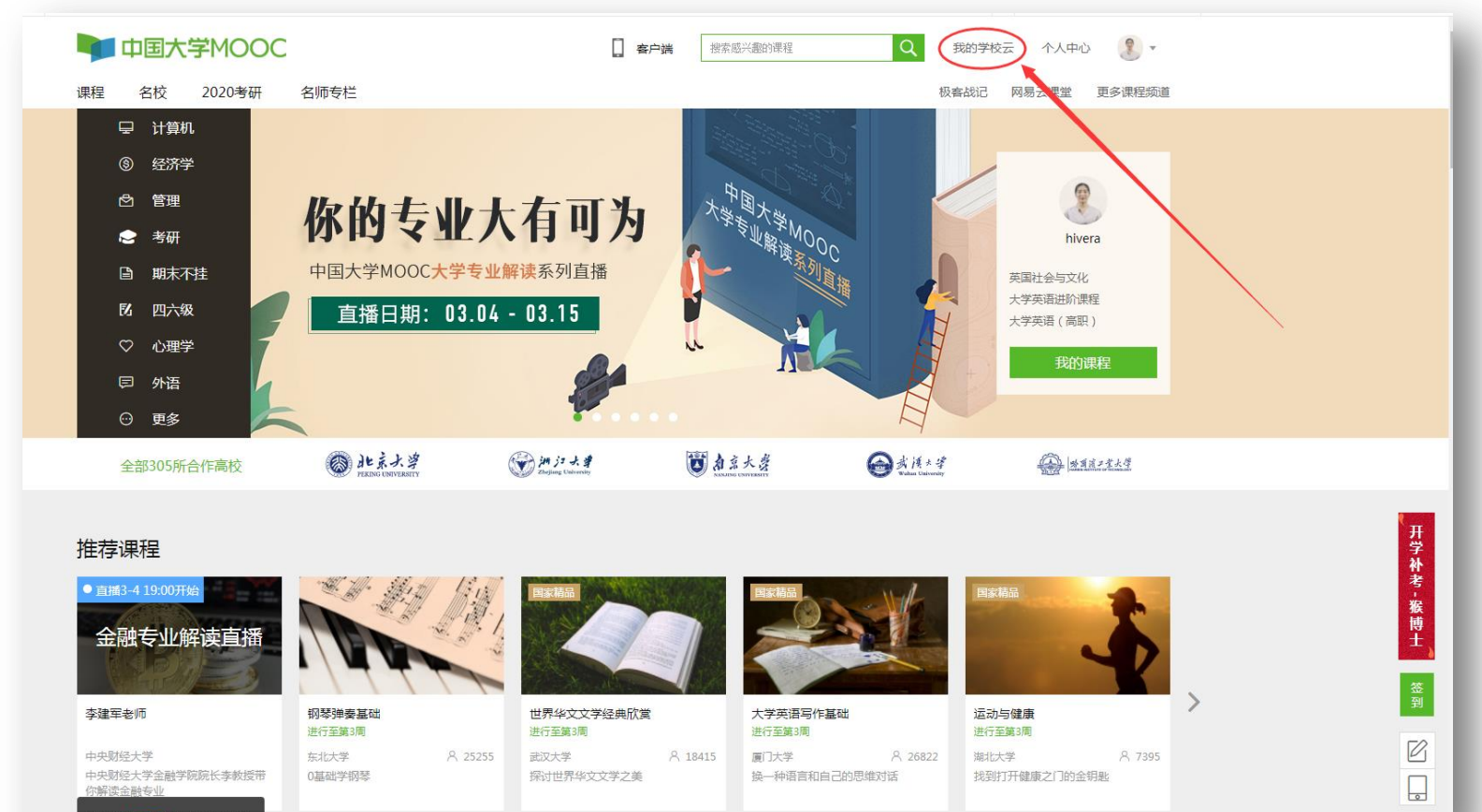

领取¥339新人助学金

#### 电脑端: 1. 在显示的"本校专属课程(SPOC)"中查找要选的课程。

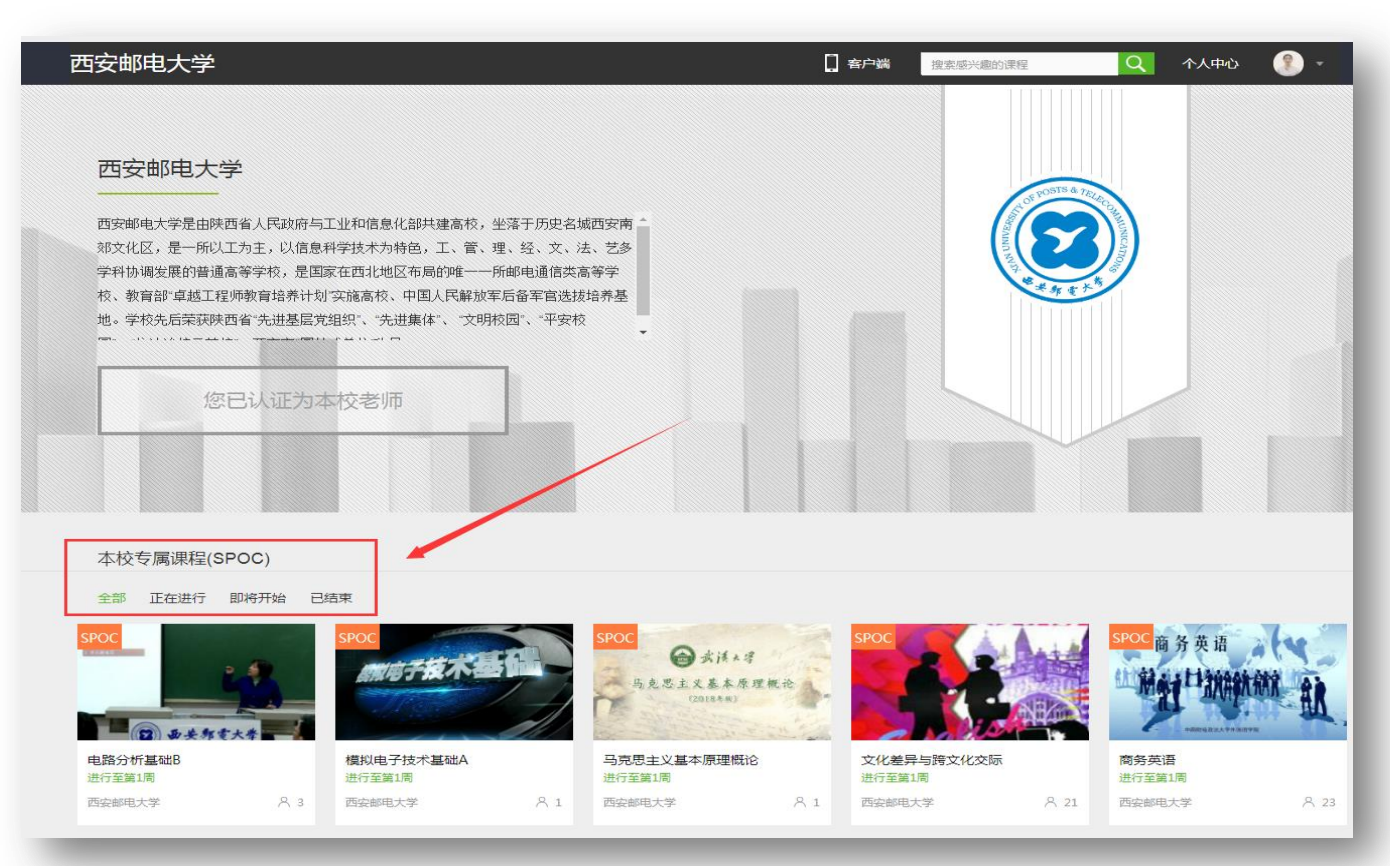

### **电脑端:** 2. 点开看课程预览,点"立即参加"。

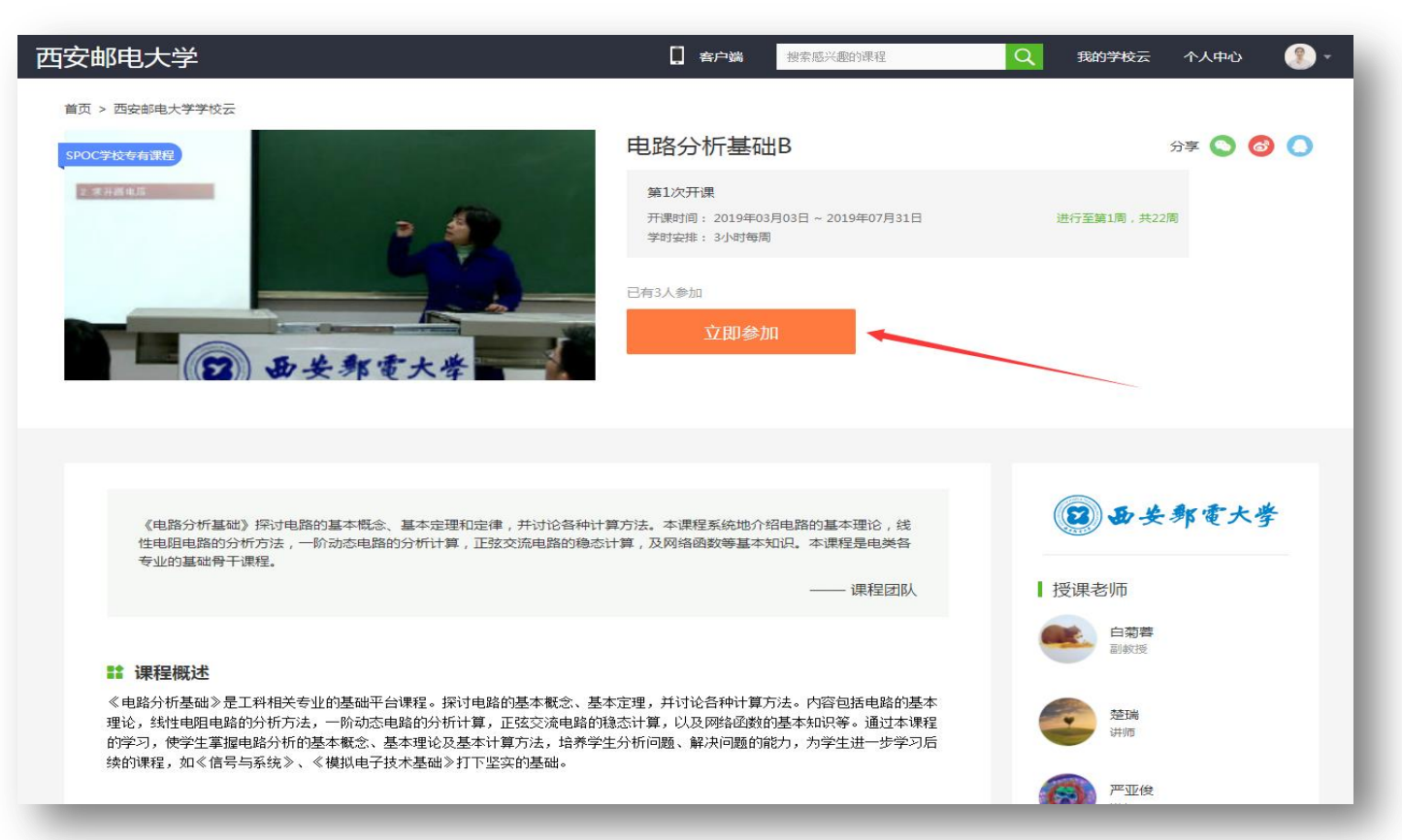

电脑端: 3. 选好课后,下次登陆,在首页"个人中心"里SP0C下找到课程直接学习。

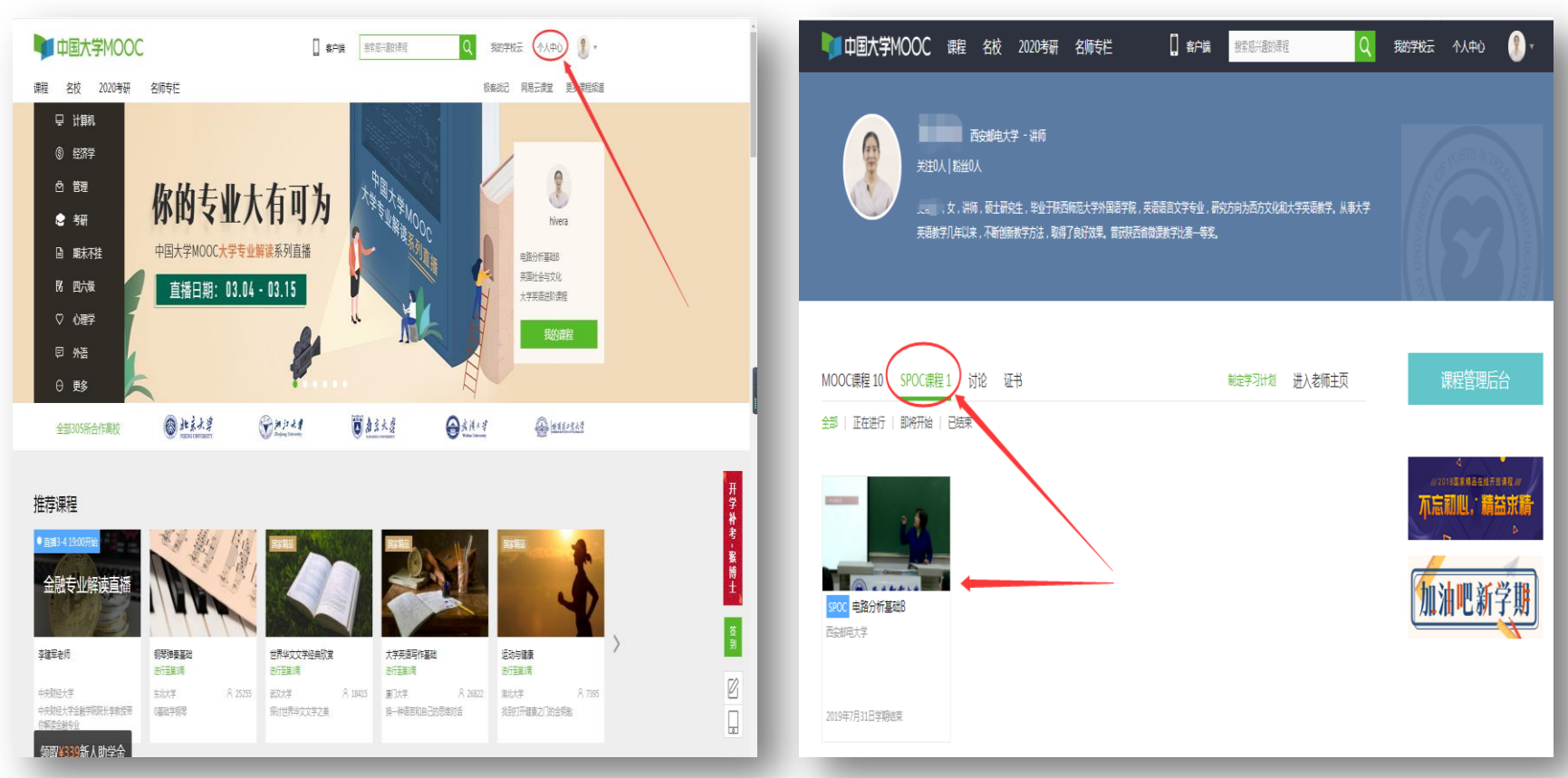

#### **手机端:** 1. 学生完成认证后,进入学校云里先选课,再学习。 "账号"——"我的学校云"——"学校专有课程"——"立即参加"

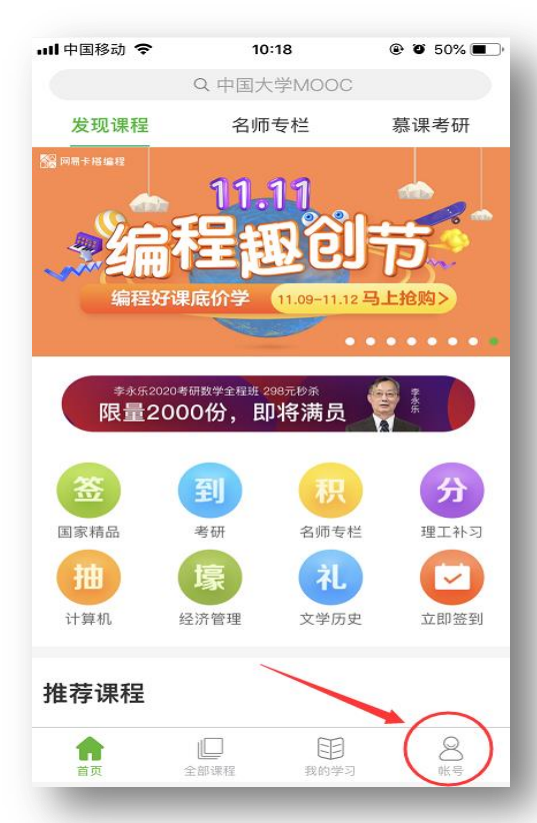

| Ⅲ 中国移动 🗢 | 10:20                       | @ 0 50% <b>.</b> |  |
|----------|-----------------------------|------------------|--|
| mo<br>₽≇ | oc152091429517<br>য9়চ্t25分 | 74 >             |  |
| 1<br>讨论  | 0<br>关注                     | <b>0</b><br>证书   |  |
| 消息中心     |                             | >                |  |
| 我的学校云    |                             | >                |  |
| 我的账户余额   | 1                           | >                |  |
| 我的推广     |                             | >                |  |
| 设置       |                             | >                |  |
| 分享App    |                             | >                |  |
| 去评分      |                             | >                |  |
|          |                             |                  |  |
|          |                             | $\backslash$     |  |
|          | ↓ 目<br>全部课程 我的学习            | <b>8</b><br>张号   |  |

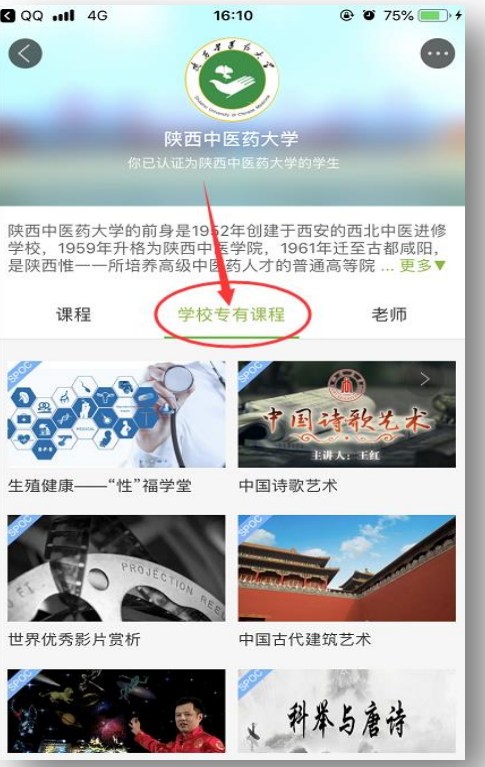

### **手机端:** 2. 下次登陆后,在"我的学习"里找课程直接点开学习。

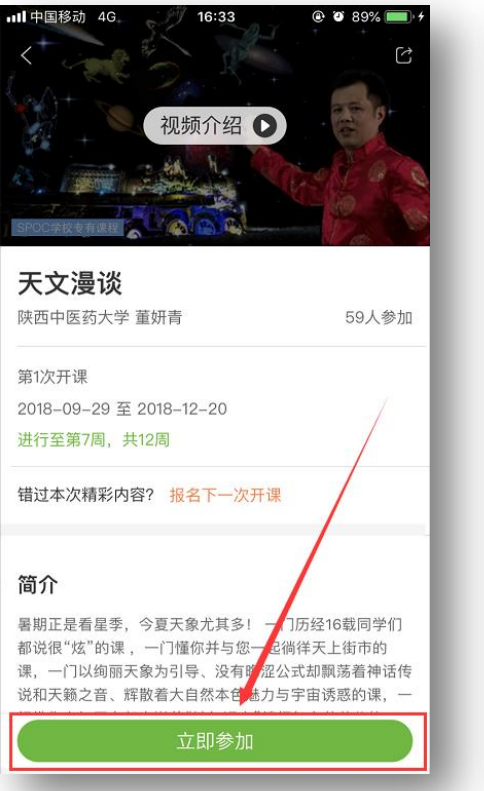

| •••• 中国移动 4G | 16:35                                   | 🕑 🎱 90% 💷 🔸    |
|--------------|-----------------------------------------|----------------|
|              | 我的学习                                    |                |
| 离线课程         |                                         | >              |
| 我的课程(2)      |                                         | 全部 >           |
| SPOC         | 中国古代建筑艺术<br>陕西中医药大学<br>已学6/23课时         |                |
| SPOC         | <b>手把手教你心理咨</b><br>陝西中医药大学<br>已学36/37课时 | <u></u> 旬:谈话的  |
|              |                                         |                |
|              | □<br>◎课程<br>我的学习                        | <b>2</b><br>账号 |

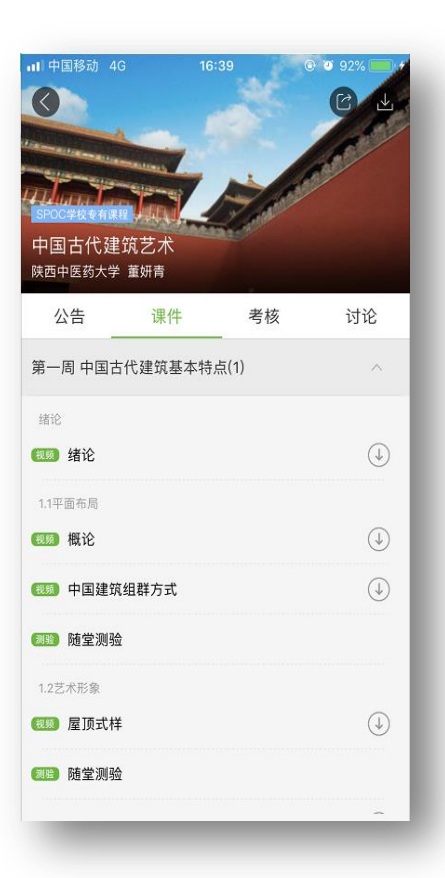